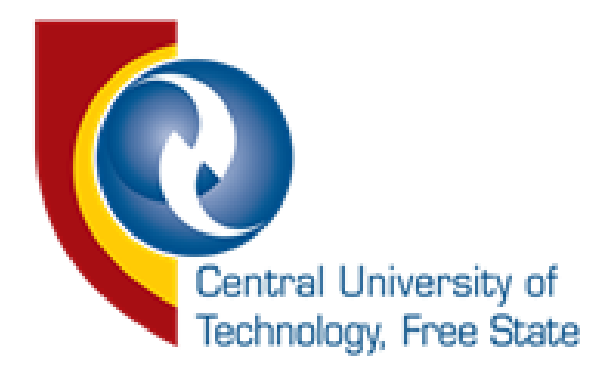

### Prospective Students & Alumni - How do I create a password?

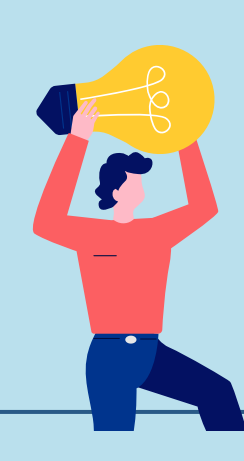

1) BROWSE TO https://enroll.cut.ac.za/auth/

# 2) If you can't log in, you need to create a password

Click New Applications to apply, after you have successfully applied, return to the following link <u>https://enroll.cut.ac.za/auth/</u>

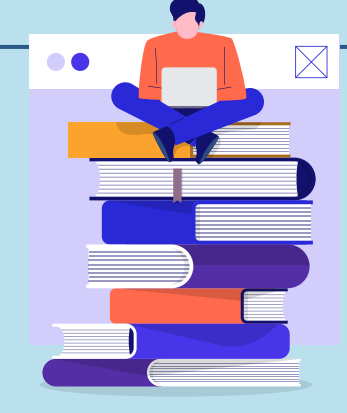

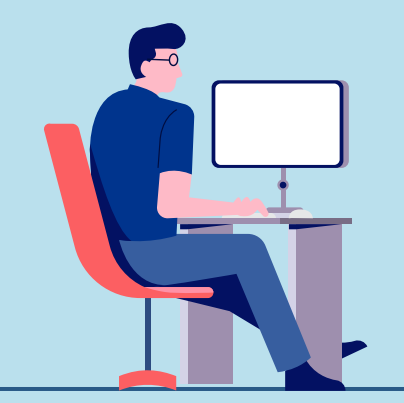

## 3) TO REGISTER YOUR ACCOUNT

Click "Register your account" button. This will allow you to log in and access iEnabler.

#### 4) COMPLETE REGISTRATION FORM

Complete the form by entering your details, click the Register button to submit the form.

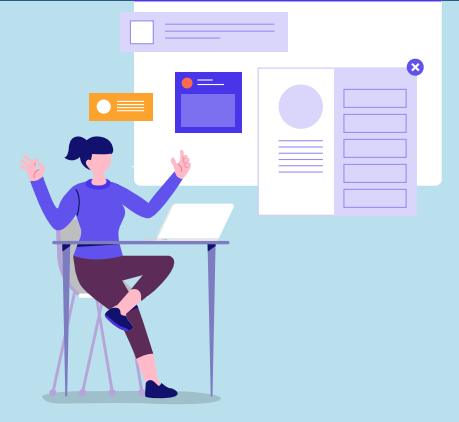

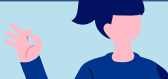

# **5) ACCOUNT ACTIVATION**

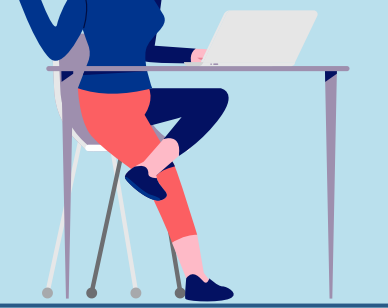

You will receive an activation email after you have successfully registered your account. To activate your account, open the email and click on the link provided to activate your account.

# **6) ACTIVATION COMPLETE**

The activation link sent to your email will open the account activation page, follow the instructions to activate your account.

# 7) YOUR ACCOUNT IS READY!

After your account has been activated successfully, you should see "Click here to login" button. Click the button to navigate to the login page. Enter your Student Number, then enter your password when prompted. You will be redirected to iEnabler

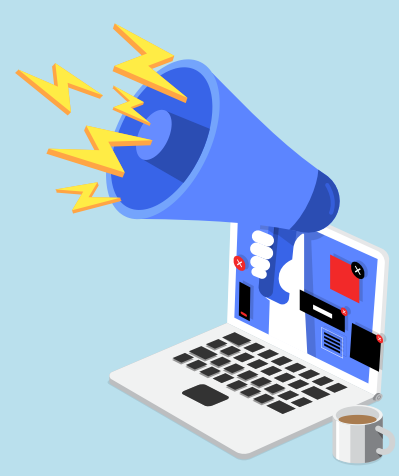

Ţ